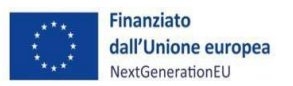

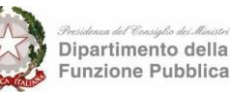

Piano Nazionale di Ripresa e Resilienza #NEXTGENERATIONITALIA

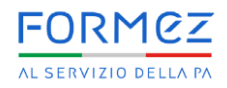

Allegato 8

## Programma Nazionale di Ripresa e Resilienza PNRR ITALIA Sub-investimento 2.3.1 – Linea 5

# **Progetto: PerForma PA -** *Supportare lo sviluppo di percorsi formativi professionalizzanti da parte delle PA e la valorizzazione di buone pratiche*

## Vademecum per la candidatura

VERSIONE 13.02.2025

FINANZIATO DALL'UNIONE EUROPEA – NextGenerationEU

CUP: D51J23000990001

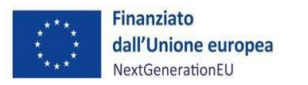

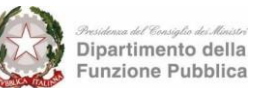

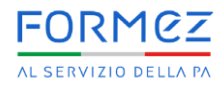

#### Sommario

| 1. | Premessa                                     | .3 |
|----|----------------------------------------------|----|
| 2. | Modalità di invio della domanda              | .4 |
| 3. | Istruzioni alla compilazione del Form online | .4 |

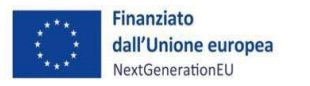

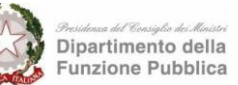

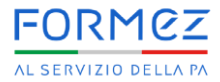

#### 1. Premessa

L' Avviso pubblico disciplina la procedura valutativa a sportello per la selezione, il finanziamento, l'attuazione e la gestione dei progetti presentati dalle Pubbliche Amministrazioni Centrali, Regionali e Locali (Province, Città Metropolitane e Comuni) o di altre Pubbliche Amministrazioni. Per candidare i progetti, le Amministrazioni devono compilare il Form on line ed inviare tramite PEC agli indirizzi <u>protocollo@pec.formez.it</u> e <u>pnrr.linea5@pec.formez.it</u> la documentazione prevista e firmata digitalmente, riportando quale oggetto della trasmissione la seguente dicitura *"Procedura a Sportello PNRR-Linea 5 – Nome Amministrazione (o Comuni associati) - Città"*, come previsto dal D. Igs. 82/2005 e ss.mm.ii. (Codice dell'Amministrazione Digitale).

Per la corretta presentazione delle proposte progettuali le Amministrazioni proponenti sono tenute a compilare e inviare la seguente documentazione firmata digitalmente:

- Domanda di partecipazione (Allegato 1);
- Dichiarazioni attestanti l'impegno al rispetto dei principi trasversali da parte dei Soggetti proponenti nella attuazione dei progetti proposti (Allegato 2);
- Proposta progettuale redatta in formato PDF utilizzando il Form online di cui al seguente link: <u>https://forms.office.com/e/SA4XQPG9uv</u>. Il pdf generato dalla compilazione del Form online (vedere Allegato 3a per consultare in anteprima i Contenuti del formulario/proposta progettuale) dovrà essere firmato digitalmente dalle Amministrazioni proponenti come previsto dal D. lgs. 82/2005 e ss.mm.ii. (Codice dell'Amministrazione Digitale);
- Piano dei Costi (Allegato 3b) da presentare sia in formato PDF, firmato digitalmente, sia in formato Excel, debitamente compilato;
- Ove necessario, Atto che evidenzia la volontà dei Comuni di associarsi, per rappresentare complessivamente almeno 20.000 abitanti, ed eventualmente la volonta' di altre Pubbliche Amministrazioni di associarsi (vedere l'Allegato 4 come modello consigliato per l'associazione);
- Evidenza di poteri di firma del legale rappresentante dell'Amministrazione proponente (delega o delibere, ecc.);
- PIAO o altro documento di rilevazione dei fabbisogni;
- Dichiarazione di tracciabilità dei flussi finanziari (l. 136/2010 e s.m.i.).

Ai fini dell'esame istruttorio, fa fede la data e l'ora della notifica PEC pervenuta agli indirizzi <u>protocollo@pec.formez.it</u> e <u>pnrr.linea5@pec.formez.it</u>. Ad ogni progetto proposto verrà attribuito un codice identificativo che seguirà il progetto in tutte le fasi successive (finanziamento, attuazione, monitoraggio, controlli, ecc.). Ogni candidatura pervenuta sarà acquisita ed esaminata dal Team

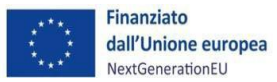

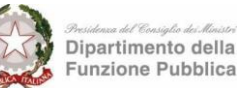

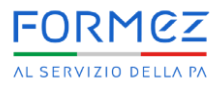

Permanente di valutazione ex ante secondo l'ordine cronologico di presentazione attestato dalla PEC.

Per supportare le Amministrazioni nella presentazione della candidatura è possibile contattare un Help desk dedicato ai seguenti recapiti:

- E-mail: <u>helpdesk-linea5@formez.it</u>
- Telefono: 06 84893590

### 2. Modalità di invio della domanda

Di seguito è descritta la modalità di compilazione e di invio della domanda e degli Allegati da parte delle Amministrazioni.

Le Amministrazioni sono tenute a:

- Scaricare la modulistica del bando dal sito del Formez PA;
- Compilare la modulistica scaricata (l'Allegato 4, solo in caso di associazione tra Pubbliche Amministrazioni);
- Compilare il Form online;
- Inviare una PEC allegando la documentazione sottoscritta digitalmente dal legale rappresentante dell'Amministrazione proponente, comprensiva del Form online compilato, inviato e firmato.

#### 3. Istruzioni alla compilazione del Form Online

#### Il solo completamento del Form online non costituisce candidatura all'Avviso.

Il Form dovrà essere firmato digitalmente e dovrà essere trasmesso come allegato alla domanda di partecipazione unitamente al resto della documentazione prevista. Al termine della compilazione sarà, pertanto, necessario generare il relativo PDF tramite l'apposita funzione di stampa che comparirà nell'ultima pagina (cfr. Immagine 12). Dato che è possibile salvare il Form online soltanto al termine della sua completa compilazione, si consiglia di munirsi preventivamente di tutti i dati da inserire (a titolo esplicativo, ma non esaustivo, riferimenti del PIAO o di altro documento di analisi dei fabbisogni, numero ore del progetto formativo, ecc.). A tal fine si suggerisce un'attenta lettura dell'Allegato 3a per prendere visione in anteprima dei campi necessari per la compilazione del Form e dell'Allegato 3b (cfr. immagine 1) per l'inserimento all'interno del Form dell'importo complessivo del progetto formativo.

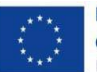

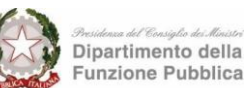

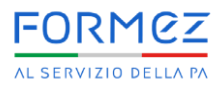

| Avviao: PerForma PA - Supportare lo avil                                                                                                    | uppo di percoral format                                                                                                    | tvi profess | AL SERVIZIO DELLAI<br>ionalizzanti da parte delle PA e la                                                                                                    | ALLEGATO 3b                                                                                                    |                                                                                                    |
|----------------------------------------------------------------------------------------------------|----------------------------------------------------------------------------------------------------|-------------|----------------------------------------------------------------------------------------------------|----------------------------------------------------------------------------------------------------|----------------------------------------------------------------------------------------------------|
| valorizzazione di buone pratiche                                                                                                    |                                                                                                    |             |                                                                                                    | ALLEGATO JO                                                                                                    | 1                                                                                                    |
| Proponent                                                                                                    |                                                                                                    |             |                                                                                                    |                                                                                                    | I dati riportati nel presente allegato 38<br>devono corrispondere a quanto                                                                                                    |
| Titolo progets                                                                                                    | a:                                                                                                    |             |                                                                                                    |                                                                                                    | IPROGETTAZIONE DI DETTAGLIO                                                                                                    |
| N° totale dipendenti da formare (min. 25                                                                                                    | 8                                                                                                    |             | Durata complexsiva progetto (min 24 ore):                                                                                                    |                                                                                                    | MICROPROGETTAZIONE <sup>®</sup> del<br>tormulario                                                                                                    |
|                                                                                                    | Piano                                                                                                    | dei co:     | sti di progetto                                                                                                    |                                                                                                    |                                                                                                    |
|                                                                                                    | 1                                                                                                    |             | 1                                                                                                    |                                                                                                    | 1                                                                                                    |
| VOCI DI SPESA                                                                                                    | UNITA' DI MISURA                                                                                                    | Q.TA        | COSTO UNITARIO<br>(incluso contributo previdenziale e IVA<br>se previata)                                                                                                    | Costo TOTALE                                                                                                    | MASSIMALI DI COSTO<br>(netto)                                                                                                    |
|                                                                                                    | COST                                                                                                    | TI DIRETT   | I DI PROGETTO                                                                                                    |                                                                                                    |                                                                                                    |
|                                                                                                    | ANALISI DEI FABBISO                                                                                                    | GNI (eventu | ale, solo se strettamente necessario)                                                                                                    |                                                                                                    |                                                                                                    |
| Esperio analisi dei fabbisogni                                                                                                    | giorni                                                                                                    |             | and sorting an at 150 DELEADER COM                                                                                                    | 0,00 €                                                                                                    | 391,20 €                                                                                                    |
|                                                                                                    |                                                                                                    |             |                                                                                                    | 0,00 C                                                                                                    |                                                                                                    |
| PROG                                                                                                    | TAZONE E COORDINA                                                                                                    | ALVIO (DED  | deve superare e 10% dei totale dei costi diretti                                                                                                    |                                                                                                    |                                                                                                    |
| capeno progettazione<br>Coordinatore/responsabile progetto                                                                                                    | giorni<br>giorni                                                                                                    | l           |                                                                                                    | 0.00 €                                                                                                    | 391,20 €<br>195,60 €                                                                                                    |
|                                                                                                    |                                                                                                    | sub tota    | IN PROGETTAZIONE & COORDINAMENTO                                                                                                    | 0,00 C                                                                                                    |                                                                                                    |
|                                                                                                    |                                                                                                    | REALIZ      | COSTO UNITARIO                                                                                                    |                                                                                                    |                                                                                                    |
| VOCI DI SPESA                                                                                                    | UNITA' DI MISURA                                                                                                    | Q.T.A       | (incluso contributo previdenziale e IVA<br>se previata)                                                                                                    | Costo TOTALE                                                                                                    | MASSIMALI DI COSTO<br>(netto)                                                                                                    |
| PERSONALE INTERNO ED ESTERNO (Fo                                                                                                    | rmazione in presenza, I                                                                                                    | AD aincro   | na e asincrona basata su attività guidate)                                                                                                    |                                                                                                    |                                                                                                    |
| Docenie Fascia A                                                                                                    | ore docenza                                                                                                    |             |                                                                                                    | 0.00€                                                                                                    | 130,40 €                                                                                                    |
| Docente Fascia B<br>Coach                                                                                                    | ore docenza                                                                                                    |             |                                                                                                    | 0.00 €                                                                                                    | 104,32 €                                                                                                    |
| Tutor d'aula                                                                                                    | CINE                                                                                                    |             |                                                                                                    | 0,00€                                                                                                    | 39,12 €                                                                                                    |
| The second second second second second second second second second second second second second second second se                                                                                                    | CINE                                                                                                    |             |                                                                                                    | 0,00 €                                                                                                    | 65,20 €                                                                                                    |
| Tutor di processo                                                                                                    |                                                                                                    |             |                                                                                                    | 0.00€                                                                                                    | 39.12 €                                                                                                    |
| Addeto hab desk<br>Addeto hab desk<br>ALTRI COSTI DIRETTI<br>VOCI DI SPESA                                                                                                    | UNITA' DI MISURA                                                                                                    | Q.TA'       | sub totale personale interno ed externo                                                                                                    | 0,00 €<br>Costo TOTALE                                                                                                    | MASSIMALI DI COSTO                                                                                                    |
| Addeto help desk<br>Addeto help desk<br>ALTRI COSTI DIRETTI<br>VOCI DI SPESA<br>Alfidamento diretto di servizi, procedure                                                                                                    | UNITA' DI MISURA                                                                                                    | Q.TA'       | sub totale personale interno ed externo<br>COSTO UNITARIO<br>(IVA inclusa ove dovuta)                                                                                                    | 0,00 Costo TOTALE                                                                                                    | MASSIMALI DI COSTO<br>(iva inclusa ove dovuta)                                                                                                    |
| VOCI DI SPESA VOCI DI SPESA Alfarerelo diretto di servici, procedure regordete, alfidamenti in basse, ecc.                                                                                                    | UNITA' DI MISURA                                                                                                    | Q.TA        | sub totale parsonale interno ed esterno<br>COSTO UNITARIO<br>(IVA inclusa ove dovuta)                                                                                                    | 0,00 €                                                                                                    | MASSMALI DI COSTO<br>(Iva inclusa ove dovuta)                                                                                                    |
| Inde D processo<br>ALTRI COSTI DIRETTI<br>VOCI DI SPESA<br>Alfdamenio diretto di servici, procedure<br>angostatie, affdameni in house, ecc.<br>Videolatora                                                                                                    | UNITA' DI MISURA<br>Il Corpo<br>(Scenze singole)<br>cee in gole)                                                                                                    | Q.TA'       | sub totale personale interno ad externo<br>COSTO UNITARIO<br>(IVA inclusa ove dovuta)                                                                                                    | 0,00 €                                                                                                    | MASSMALI DI COSTO<br>(Iva inclusa ove dovuđa)<br>24.00 €                                                                                                    |
| India processo<br>and processo<br>ALTRI COSTI DIRETTI<br>VOCI DI SPESA<br>Alfidamenio dinatio di servizi, procedura<br>mgaziani, stifameni in houas, soc.<br>Vedestatora, podesa, WIT, simulazioni<br>Vedestatora                                                                                                    | UNITA' DI MISURA<br>a corpo<br>cast' nº pariscipanti<br>cast' nº pariscipanti                                                                                                    | Q.TA'       | ND ISTAIL paraonale Interno ed externo<br>COSTO UNITARIO<br>(IVA Inclusa ove dovuta)                                                                                                    | 8,00 €<br>6,00 €<br>6,00 €<br>6,00 €                                                                                                    | MASSMALL DI COSTO<br>(Iva inclusa ove dovuđa)<br>24.00 6<br>15.00 6                                                                                                    |
| Inter a processo<br>Matter had point<br>ALTRI COSTI DIRETTI<br>VOCI DI SPESA<br>Altdemarko divetto di servici, procedure<br>regolate, afformati in house, ecc.<br>Videolaterar, podesat, WET, almulationi<br>Videolatera<br>Pedesa                                                                                                    | UNITA' DI MISURA<br>Il corpo<br>(Il carpo<br>Cast nº parteciparti<br>cast nº parteciparti<br>cast nº parteciparti                                                                                                    | Q.TA'       | sub totale personale interno ad externo<br>COSTO UNITARIO<br>(IVA inclasa ove dovota)                                                                                                    | 0.00 €<br>Costo TOTALE<br>0.00 €<br>0.00 €<br>0.00 €<br>0.00 €<br>0.00 €<br>0.00 €                                                                                                    | MASSMALI DI COSTO<br>(iva inclusa ove dovuta)<br>24.00 E<br>15.00 E<br>43.00 E                                                                                                    |
| Inter a processo<br>adatas hab point<br>ALTRI COSTI DIRETTI<br>VOCI DI SPESA<br>Alfdarenario diretto di servici, procedure<br>reguerates, affdarenel in house, ecc.<br>Watestantor, podcast, WBT, simulazioni<br>Vatestantori<br>Vedebaseno:<br>Watestantori<br>Strubutori                                                                                                    | UNITA' DI MISURA<br>II corpo<br>(Icerze singole)<br>ces' n° parteciparti<br>ces' n° parteciparti<br>ces' n° parteciparti                                                                                                    | Q.TA'       | AUÈ ISIAIs paraodale Interno ad externo<br>COSTO UNITARIO<br>(IVA Inclusa ove dovsta)                                                                                                    | 6,00 €<br>Costo TOTALE<br>0,00 €<br>0,00 €<br>0,00 €<br>0,00 €<br>0,00 €<br>0,00 €                                                                                                    | MASSRALI DI COSTO<br>(Iva Indiaa ova davuta)<br>24.00 E<br>15.00 E<br>45.00 E<br>45.00 E                                                                                                    |
| India Polekies<br>India Polekies<br>ALTRI COSTI DIRETTI<br>VOCI DI SPESA<br>Alfidamenio dinello di servidi, procedure<br>regulateia, sticarmeni in house, soc.<br>Webdiester, podeste, WET, Binulazioni i<br>Videolatorna<br>Podcast<br>Web Tesnatori<br>Meb Tesnatori<br>Me                                                               | UNITA' DI MISURA<br>a corpo<br>(icerus singole)<br>ors' n° partecipanti<br>ors' n° partecipanti<br>ors' n° partecipanti                                                                                                    | Q.T.#       | ND ISTAIL personale Interno ed externo COSTO UNITARIO (IVA inclusa eve dovuta)                                                                                                    | 0,00 €<br>0,00 €<br>0,00 €<br>0,00 €<br>0,00 €<br>0,00 €<br>0,00 €<br>0,00 €<br>0,00 €<br>0,00 €<br>0,00 €<br>0,00 €<br>0,00 €<br>0,00 €                                                                                                    | MASSMALI DI COSTO<br>(Iva inclusa ove dovuta)<br>24.00 €<br>13.00 €<br>40.00 €                                                                                                    |
| ALTRI COSTI DIRETTI VOCI DI SPESA ALTRI COSTI DIRETTI VOCI DI SPESA Altasmeto divetto di servici, procedure regularite, afflorante li nicusa, ecc. Videolazione Poctuel Videolazione Samulaziori                                                                                                    | ON<br>UNITA' DI MISURA<br>8 corpo<br>Reenza singoloj<br>One " n" parte cipario<br>One " n" parte cipario<br>One " n" parte cipario                                                                                                    | Q.T.A'      | kub totale personale interno ad externo<br>COSTO UNITARIO<br>(IVA inclusa ove dovota)                                                                                                    | 0.00 €     0.00 €     0.00 €     0.00 €     0.00 €     0.00 €     0.00 €     0.00 €     0.00 €     0.00 €     0.00 €     0.00 €     0.00 €     0.00 €     0.00 €     0.00 €     0.00 €     0.00 €     0.00 €                                                                                                        | MASSMALI DI COSTO<br>(iva inclusa ove dovuta)<br>24.00 6<br>15.00 6<br>45.00 6<br>45.00 6                                                                                                    |
| India proteina<br>India proteina<br>ALTRI COSTI DIRETTI<br>VOCI DI SPESA<br>Alfidarmento diretto di servici, procedure<br>regulatiti, affidarmento in house, ecc.<br>Videolesioni, podcasi, WBT, simulazioni<br>Videolesioni<br>Simulazioni<br>Web filmed Training<br>Simulazioni<br>Web filmed Training<br>Simulazioni<br>Web filmed Training                                                                                                    | UNITA' DI MISURA<br>8 corpo<br>Centres singolo)<br>08 " of partecipari<br>08 " of partecipari<br>08 " of partecipari<br>08 " of partecipari<br>08 " of partecipari<br>08 " of partecipari                                                                                                    | Q.TA'       | ND ISSA personale Interno ed externo COSTO UNITARIO (IVA Inclusa ove dovuta)                                                                                                    | 0.00 €<br>Costo TOTALE<br>0.00 €<br>0.00 €<br>0.00 €<br>0.00 €<br>0.00 €<br>0.00 €<br>0.00 €<br>0.00 €<br>0.00 €<br>0.00 €<br>0.00 €<br>0.00 €                                                                                                    | MASSMALI DI COSTO<br>(Iva Inclusa eve devuta)<br>24.00 €<br>15.00 €<br>45.00 €<br>45.00 €                                                                                                    |
| Inter a processo<br>Matter hap costs<br>ALTRI COSTI DIRETTI<br>VOCI DI SPESA<br>Altdemarko divello di servici, procedure<br>regionale, efficante in Nouse, ecc.<br>Webdestore, podcast, WBT, elivulationi<br>Vebdestore, podcast, WBT, elivulationi<br>Vebdestore, podcast, WBT, elivulationi<br>Vebdestore, podcast, WBT, elivulationi<br>Vebdestore, podcast, WBT, elivulationi<br>Vebdestore, podcast, WBT, elivulationi                                                                                                    | UNITA' DI MISURA<br>UNITA' DI MISURA<br>a corpo<br>la corpo<br>da "n" parto aparti<br>da "n" parto aparti<br>da "n" parto aparto aparto aparto apar                                                                                                    | Q.T#        | ND ISTAIL personale Interno ed externo COSTO UNITARIO (IVA inclusa ove dovuta)                                                                                                    | 0.00 €     0.00 €     0.00 €     0.00 €     0.00 €     0.00 €     0.00 €     0.00 €     0.00 €     0.00 €     0.00 €     0.00 €     0.00 €     0.00 €     0.00 €     0.00 €     0.00 €     0.00 €                                                                                                        | MASSMALI DI COSTO<br>(Iva inclasa ove dovuta)<br>24,00 €<br>15,00 €<br>45,00 €<br>45,00 €<br>5540,00 €                                                                                                    |
| ALTRI COSTI DIRETTI VOCI DI SPESA ALTRI COSTI DIRETTI VOCI DI SPESA Alfdemenio dinetto di servici, procedure regorative, stificameni li house, ecc. Videolaristore di conteng Simulaziori  Web Basad Truning Simulaziori ''Vebolaristore, podcast, WET, simulaziori 'Vebolaristore, podcast, Tetr, simulaziori 'Vebolaristore, podcast, Tetr, simulaziori 'Vebolaristore, podcast, Tetr, simulaziori 'Vebolaristore, podcast, Tetr, simulaziori 'Vebolaristore, podcast, Tetr, simulaziori 'Vebolaristore, podcast, Tetr, simulaziori 'Vebolaristore, podcast, Tetr, simulaziori 'Vebolaristore, podcast, Tetr, simulaziori 'Vebolaristore, podcast, Tetr, simulaziori 'Vebolaristore, podcast, Tetr, simulaziori ''                                                                                                    | UNITA' DI MISURA<br>UNITA' DI MISURA<br>A corpo<br>Centras singolo)<br>Centra singolo)<br>Centra singolo)<br>Centra singolo)<br>Centra singolo<br>Centra singolo<br>Centra singo                                                                                                    | Q.TA'       | AUD ISTAIL paracelle Interno ad externo<br>(VA Inclusa ove dovita)                                                                                                    | 6,00 €     Costo TOTALE      0.00 €     0.00 €     0.00 €     0.00 €     0.00 €     0.00 €     0.00 €     0.00 €     0.00 €     0.00 €     0.00 €     0.00 €     0.00 €     0.00 €     0.00 €     0.00 €     0.00 €     0.00 €     0.00 €     0.00 €     0.00 €     0.00 €     0.00 €     0.00 €     0.00 €                                                                                                    | MASSBALL DI COSTO<br>(Iva Indiaa ova davuta)     24.00 €     15.00 €     45.00 €     45.00 €     540.00 €     5.40.00 €     15.400.0 €                                                                                                    |
| Inter processo<br>Inter processo<br>ALTRI COSTI DIRETTI<br>VOCI DI SPESA<br>Altiderando divelto di servidi, procedere<br>regulatita, afficanosi in house, ecc.<br>Velecidestori, podcasi, WBT, simulasioni<br>Velecidento<br>Web Bismed Training<br>Simulatori<br>Velecidentori<br>Velecidentori<br>Potical<br>Training<br>Simulatori<br>Simulatori<br>Simulat     | ON     UNITA' DI MISURA     UNITA' DI MISURA     A COPO     Sana "o" parte Operati     One "o" parte Operati     One "o" parte Operati     One "o" parte Operati     One "o" parte Operati     One "o" parte Operati     One "o" parte Operati     One one     One     One one     One     One                                                                                                    | Q.TA'       | sub totale personale interno ad externo<br>(VFA inclusa ove dovute)                                                                                                    | 0.00 €     Costo TOTALE     0.00 €     0.00 €     0.00 €     0.00 €     0.00 €     0.00 €     0.00 €     0.00 €     0.00 €     0.00 €     0.00 €     0.00 €     0.00 €     0.00 €     0.00 €     0.00 €     0.00 €     0.00 €     0.00 €     0.00 €     0.00 €     0.00 €     0.00 €     0.00 €     0.00 €     0.00 €     0.00 €     0.00 €     0.00 €     0.00 €     0.00 €     0.00 €     0.00 €     0.00 €     0.00 €     0.00 €     0.00 €     0.00 €     0.00 €     0.00 €     0.00 €     0.00 €     0.00 €     0.00 €     0.00 €     0.00 €     0.00 €     0.00 €     0.00 €     0.00 €     0.00 €     0.00 €     0.00 €     0.00 €     0.00 €     0.00 €     0.00 €     0.00 €     0.00 €     0.00 €     0.00 €     0.00 €     0.00 €     0.00 €     0.00 €     0.00 €     0.00 €     0.00 €     0.00 €     0.00 €     0.00 €     0.00 €     0.00 €     0.00 €     0.00 €     0.00 €     0.00 €     0.00 €     0.00 €     0.00 €     0.00 €     0.00 €     0.00 €     0.00 €     0.00 €     0.00 €     0.00 €     0.00 €     0.00 €     0.00 €     0.00 €     0.00 €     0.00 €     0.00 €     0.00 €     0.00 €     0.00 €     0.00 €     0.00 €     0.00 €     0.00 €     0.00 €     0.00 €     0.00 €     0.00 €     0.00 €     0.00 €     0.00 €     0.00 €     0.00 €     0.00 €     0.00 €     0.00 €     0.00 €     0.00 €     0.00 €     0.00 €     0.00 €     0.00 €     0.00 €     0.00 €     0.00 €     0.00 €     0.00 €     0.00 €     0.00 €     0.00 €     0.00 €     0.00 €     0.00 €     0.00 €     0.00 €     0.00 €     0.00 €     0.00 €     0.00 €     0.00 €     0.00 €     0.00 €     0.00 €     0.00 €     0.00 €     0.00 €     0.00 €     0.00 €     0.00 €     0.00 €     0.00 €     0.00 €     0.00 €     0.00 €     0.00 €     0.00 €     0.00 €     0.00 €     0.00 €     0.00 €     0.00 €     0.00 €     0.00 €     0.00 €     0.00 €     0.00 €     0.00 €     0.00 €     0.00 €     0.00 €     0.00 €     0.00 €     0.00 €     0.00 €     0.00 €     0.00 €     0.00 €     0.00 €     0.00 €     0.00 €     0.00 €     0.00 €     0.00 €     0.00 €     0.00 €     0.00 €      | MASSMALI DI COSTO<br>(Iva Inclusa ove dovuta)<br>24.00 €<br>15.00 €<br>40.00 €<br>40.00 €<br>5.540.00 €<br>6.540.00 €<br>0.550.00 €                                                                                                    |
| ALTRI COSTI DIRETTI VOCI DI SPESA ALTRI COSTI DIRETTI VOCI DI SPESA Altrarito divetto di servici, procedure regostate, afformante in house, ecc. Videolazione, podcast, WET, simulazioni / Videolazione Pedcast Web Based Training Web Based Training Webcelerine, podcast, WET, simulazioni / Videolazione Pedcast Training Sensabutor                                                                                                    | UNITA DI MISURA<br>UNITA DI MISURA<br>A corpo<br>Cenze singolo<br>Cenze singolo<br>Cenze (Cenze)<br>Cenze (Cenze)<br>Construction<br>Construction                                                                                                    | Q.TA        | ND ISSA personale Interno ad externo<br>COSTO UNITARIO<br>(IVA inclusa ove dovuta)                                                                                                    | Costo TOTALE      Costo TOTALE      DOI E      DOI | MASSMALI DI COSTO<br>(Iva inclasa ove dovuta)<br>24,00 €<br>15,00 €<br>45,00 €<br>45,00 €<br>5540,00 €<br>15,540,00 €<br>19,520,00 €                                                                                                    |
| Inter Dependence<br>Inter Dependence<br>ALTRI COSTI DIRETTI<br>VOCI DI SPESA<br>Altare internetti di servici, procedure<br>anguarini, affidamenti in house, ecc.<br>Waterdaristi, produst, WBT, eliventaristi<br>Waterdaristi, produst, WBT, eliventaristi<br>Waterdaristi<br>Waterdari<br>Waterdari<br>Waterdaristi<br>Waterdari<br>Waterdaristi<br>Waterdarist                                                   | A COUP<br>A COUP<br>A COUP<br>Control Sector<br>Control Sector<br>A COUP<br>Control Sector<br>A COUP<br>COUP<br>COUP<br>COUP<br>COUP<br>COUP<br>COUP<br>COUP<br>COUP<br>COUP<br>COUP<br>CO                                                                                                    | Q.TA'       | AUÈ ISTAIs personale Interno ad externo<br>COSTO UNITARIO<br>(IVA Inclusa ove dovuta)                                                                                                    | 0.00 €      Costo TOTALE      Costo TOTALE      Costo TOTALE      Costo TOTALE      Costo      Costo      | MASSMALI DI COSTO<br>(Iva Inclusa eve divuta)<br>24,00 €<br>13,00 €<br>40,00 €<br>40,00 €<br>40,00 €<br>5,00,00 €<br>15,00 0 €<br>15,00,00 €<br>19,520,00 €                                                                                                    |
| Alt THE COSTE DIRECTTI VOCI DI SPESA ALTRI COSTE DIRECTTI VOCI DI SPESA Altdarantio divisio di anvidi, pocedura negociata, afficiente in vica, pocedura negociata, afficiente in vica, pocedura negociata, afficiente in vica, etc. Viecederiore, podcast, WBT, alivulazioni / Viecederiore, podcast, WBT, alivulazioni / Viecederiore                                                                                                    | UNITA: DI MISURA<br>UNITA: DI MISURA<br>B CODO<br>Rearras tingolo)<br>Denna tingolo)<br>Denna tingolo<br>Denna tingolo                                                                                                    | Q.TA'       | N/D ISSIS personale Interno ad externo<br>(OSTO UNITARIO<br>(IVA Inclusa ove dovota)                                                                                                    | 0.00 €     Costo TOTALE     0.00 €     Costo TOTALE     0.00 €     Costo TOTALE     0.00 €     Costo     Costo  | MASSMALI DI COSTO<br>(Iva inclusa ove dovuta)<br>24,00 €<br>13,00 €<br>40,00 €<br>40,00 €<br>6,540,00 €<br>14,400,00 €<br>19,520,00 €                                                                                                    |
| Inter Developeration International Additional Additiona                                                                                                    | Ora     Ora     Ora     Ora     Ora     Orace singola     Orace singola     Orace singola     Orace singola     Orace singola     Orace singola     Orace singola     Orace singola     Orace     Orace                                                                                                    | Q.TA'       | ALD ISSUE personale Interno ad externo<br>COSTO UNITARIO<br>(V/A Inclusa ove dovita)                                                                                                    | 0.00 €     Costo TOTALE      0.00 €     0.00 €     0.00 €     0.00 €     0.00 €     0.00 €     0.00 €     0.00 €     0.00 €     0.00 €     0.00 €     0.00 €     0.00 €     0.00 €     0.00 €     0.00 €     0.00 €     0.00 €     0.00 €     0.00 €     0.00 €     0.00 €     0.00 €     0.00 €     0.00 €     0.00 €     0.00 €     0.00 €     0.00 €     0.00 €     0.00 €     0.00 €                                                                                                    | MASSBALL DI COSTO<br>(Iva Indiaa ova davuta)<br>24.00 €<br>15.00 €<br>45.00 €<br>45.00 €<br>5.940,00 €<br>15.960 €<br>15.960 €<br>15.960 €<br>15.960 €<br>15.960 €                                                                                                    |
| Inter the processor<br>Network of the second second s                                                                                                    | 0%         0%           UNITA* DI MISURA         0.00700           0%         0.00700           0%         0.00700           0%         0%           0%         0%           0%         0%           0%         0%           0%         0%           0%         0%           0%         0%           0%         0%           0%         0%           0%         0%           0%         0%           0%         0%           0%         0%           0%         0%           0%         0%           0%         0%           0%         0%                                                                                                    | Q.TA'       | AUÈ ISTAIs personale Interno ad externo<br>COSTO UNITARIO<br>(IVA Inclusa ove dovuta)                                                                                                    | 0.00 €     Costo TOTALE      Costo TOTALE      Costo TOTALE      Costo TOTALE      Costo      Costo       | MASSMALI DI COSTO<br>(iva inclusa eve divuta)<br>24.00 €<br>15.00 €<br>45.00 €<br>45.00 €<br>15.00 €<br>45.00 €<br>15.00 €<br>15.00 €<br>15.00 €<br>15.00 €<br>15.00 €<br>15.00 €<br>15.00 €<br>15.00 €                                                                                                    |
| Autor Dependence<br>Matter Dependence<br>Autor Cost Distant<br>VOCI DI SPESA<br>Althouse divelo di servici, procedure<br>regolarite, afflorante in house, ecc.<br>Videolasione, podcast, WBT, simulasieni<br>Videolasione<br>Pedcast<br>Servalutori<br>Waterleteris, podcast, WBT, simulasieni<br>Videolasione<br>Pedcast<br>Servalutori<br>Servalutori<br>Waterleteris, podcast, WBT, simulasieni<br>Videolasione<br>Pedcast<br>Training<br>Servalutori<br>Materleteris, podcast, WBT, simulasieni<br>Videolasione<br>Pedcast<br>Training<br>Materleteris, podcast, WBT, simulasieni<br>Videolasione<br>Pedcast<br>Training<br>Materleteris, podcast, WBT, simulasieni<br>Videolasione<br>Pedcast<br>Training<br>Materleteris, podcast, WBT, simulasieni<br>Videolasione<br>Pedcast<br>Materleteris, podcast, WBT, simulasieni<br>Videolasione                                                                                                    | UNITA' DI MISURA<br>UNITA' DI MISURA<br>A corpo<br>Cerus singolo<br>Cerus singolo<br>Cerus singolo<br>Cerus singolo<br>Cerus Simulato<br>Como Como<br>Cerus Simulato<br>Como Como<br>Cerus Simulato<br>Como Como<br>Cerus Simulato<br>Como Como<br>Cerus Simulato<br>Como Como<br>Cerus Simulato<br>Como Como<br>Cerus Simulato<br>Como Como<br>Cerus Simulato<br>Como Como<br>Cerus Simulato<br>Como Como<br>Como<br>Como<br>Como<br>Cerus Simulato<br>Como<br>Como<br>Co | Q.TA'       | sub tetals personale interno ad externo<br>(COSTO UNITARIO<br>(IVA inclusa eve dovuta)                                                                                                    | 0.00 €     0.00 €     0.00 €     0.00 €     0.00 €     0.00 €     0.00 €     0.00 €     0.00 €     0.00 €     0.00 €     0.00 €     0.00 €     0.00 €     0.00 €     0.00 €     0.00 €     0.00 €     0.00 €     0.00 €     0.00 €     0.00 €     0.00 €     0.00 €     0.00 €     0.00 €     0.00 €     0.00 €     0.00 €     0.00 €     0.00 €     0.00 €     0.00 €     0.00 €     0.00 €     0.00 €     0.00 €     0.00 €     0.00 €     0.00 €     0.00 €     0.00 €     0.00 €     0.00 €     0.00 €     0.00 €     0.00 €     0.00 €     0.00 €     0.00 €     0.00 €     0.00 €     0.00 €     0.00 €     0.00 €     0.00 €     0.00 €     0.00 €     0.00 €     0.00 €     0.00 €     0.00 €     0.00 €     0.00 €     0.00 €     0.00 €     0.00 €     0.00 €     0.00 €     0.00 €     0.00 €     0.00 €     0.00 €     0.00 €     0.00 €     0.00 €     0.00 €     0.00 €     0.00 €     0.00 €     0.00 €     0.00 €     0.00 €     0.00 €     0.00 €     0.00 €     0.00 €     0.00 €     0.00 €     0.00 €     0.00 €     0.00 €     0.00 €     0.00 €     0.00 €     0.00 €     0.00 €     0.00 €     0.00 €     0.00 €     0.00 €     0.00 €     0.00 €     0.00 €     0.00 €     0.00 €     0.00 €     0.00 €     0.00 €     0.00 €     0.00 €     0.00 €     0.00 €     0.00 €     0.00 €     0.00 €     0.00 €     0.00 €     0.00 €     0.00 €     0.00 €     0.00 €     0.00 €     0.00 €     0.00 €     0.00 €     0.00 €     0.00 €     0.00 €     0.00 €     0.00 €     0.00 €     0.00 €     0.00 €     0.00 €     0.00 €     0.00 €     0.00 €     0.00 €     0.00 €     0.00 €     0.00 €     0.00 €     0.00 €     0.00 €     0.00 €     0.00 €     0.00 €     0.00 €     0.00 €     0.00 €     0.00 €     0.00 €     0.00 €     0.00 €     0.00 €     0.00 €     0.00 €     0.00 €     0.00 €     0.00 €     0.00 €     0.00 €     0.00 €     0.00 €     0.00 €     0.00 €     0.00 €     0.00 €     0.00 €     0.00 €     0.00 €     0.00 €     0.00 €     0.00 €     0.00 €     0.00 €     0.00 €     0.00 €     0.00 €     0.00 €     0.00 €     0.00 €     0.00 €     0.00 €     0.00 € | MASSRALI DI COSTO<br>(Iva Indiaas ove divuda)           24.00 €           15.00 €           45.00 €           45.00 €           546.00 €           546.00 €           10.00 €           45.00 €           10.00 €           45.00 €           10.00 €           10.00 €           10.00 €           10.00 €           10.00 €           10.00 €           10.00 €                                                                                                    |
| Intel De processes Intel De processes ALTRI COSTI DIRETTI  VOCI DI SPESA  Alfdereneral in house, ecc. Videolarione di netro di servici, procedure angorativ, stiffanendi in house, ecc. Videolarione di netro di servici, processes, etc. Videolarione di netro di servici, processes, etc. Videolarione di netro di servici, processes, etc. Videolarione di netro di servici, processes, etc. Videolarione di netro di servici, processes, etc. Videolarione di netro di servici, processes, etc. Videolarione di netro di servici, processes, etc. Videolarione di netro di servici, processes, etc. Videolarione di netro di servici, processes, etc. Videolarione processes, WET, simularioni ( Videolarione di netro di servici) Videolarione di netro di servici, processes, WET, simularione ( Videolarione di netro di servici) Videolarione di netro di servici, processes, WET, simularione ( Videolarione di netro di servici) Web Based Truning Brinductori Ernolariori di netro di servici, processes, WET, simularione ( Videolarione di netro di servici)                                                                                                    | UNITA' DI MISURA<br>UNITA' DI MISURA<br>A CODO<br>Contex singolo<br>Contex singolo<br>Contex sin                                                                                                    | Q.TA        | ALD ISSUE personale Interno ad externo<br>COSTO UNITARIO<br>(IVA Inclusa ove dovuta)                                                                                                    | 0.00 €     Costo TOTALE      Costo TOTALE      Costo TOTALE      Costo TOTALE      Costo      Costo       | MASSMALI DI COSTO<br>(Iva inclusa ove divuta)<br>24.00 €<br>15.00 €<br>45.00 €<br>45.00 €<br>5.550.00 €<br>15.550.00 €<br>12.200.00 €<br>24.400 0 €<br>12.200.00 €<br>24.400 0 €                                                                                                    |
| Author body costs<br>Author body costs<br>Author Costs Determination of the service, proceedures<br>regionate, artiformation in bouse, eac.<br>Webdetarion, producest, WBT, almulationi<br>Vebdetarion, podcast, WBT, almulationi<br>Vebdetarione, podcast, WBT, almulationi<br>Vebdetarione, podcast, WBT, almulationi<br>Mebdetarione, podcast, WBT, almulationi<br>Mebdetarione, podcast, WBT, almulationi<br>Mebdetarione, podcast, WBT, almulationi<br>Mebdetarione, podcast, WBT, almulationi<br>Mebdetarione, podcast, WBT, almulationi<br>Mebdetarione, podcast, WBT, almulationi<br>Mebdetarione, podcast, WBT, almulationi<br>Mebdetarione, podcast, WBT, almulationi<br>Mebdetarione, podcast, WBT, almulationi<br>Mebdetarione, podcast, WBT, almulationi<br>Mebdetarione, podcast, WBT, almulationi<br>Mebdetarione, podcast, WBT, almulatione, podcast, WBT, almulatione, podcast, WBT, almulatione, podcast, WBT, almulatione, podcast, WBT, almulatione, podcast, WBT, almulatione, podcast, whether almulatione, podcast, whether almulatione, podcast, whether almulatione, podcast, whether almulatione, podcast, whether almulatione, podcast, whether almulatione, podcast, whether almulatione, podcast,                                                                                                    | UNITA: DI MISURA<br>UNITA: DI MISURA<br>B. CODO<br>Carras tingoloj<br>Diserva tingoloj<br>Diserva tingoloj                                                                                                    | 0.7#        | sub testas personale interno ad externo<br>COSTO UNITARIO<br>(IVA inclusa ove dovota)                                                                                                    |                                                                                                    | MASSMALD COBTO<br>(Iva Incluse ove divuta)<br>24,00 €<br>13,00 €<br>40,00 €<br>40,00 €<br>5,540,00 €<br>13,200,00 €<br>12,200,00 €<br>12,200,00 €<br>24,400,00 €                                                                                                    |
| Inter a processo<br>Inter a processo<br>ALTEL COSTI DIRETTI<br>VOCI DI SPESA<br>Altan internationali in house, sc.<br>Videolariane, and tenning<br>Garulatori<br>Wate Based Training<br>Garulatori<br>Wate Based Training<br>Garulatori<br>Wate Based Training<br>Garulatori<br>Wate Based Training<br>Garulatori<br>Wate Based Training<br>Garulatori<br>Wate Based Training<br>Garulatori<br>Multi Based Training<br>Garulatori<br>Multi Based Training<br>Garulatori<br>Multi Based Training<br>Garulatori<br>Multi Based Training<br>Garulatori<br>Garulatori<br>Garul           | 0%           UNITA* DI MISURA           8 COPPO           8 COPPO           10 M* 1° participanti           0% 1° participanti           0% 1° participanti                                                                                                    | 0.1%        | ALD ISSUE personale Interno ad externo<br>COSTO UNITARIO<br>(V/A Inclusa ove dovita)                                                                                                    | 0.00 €     Costo TOTALE  0.00 €  0.00 €  0.00 €  0.00 €  0.00 €  0.00 €  0.00 €  0.00 €  0.00 €  0.00 €  0.00 €  0.00 €  0.00 €  0.00 €  0.00 €  0.00 €  0.00 €  0.00 €  0.00 €  0.00 €  0.00 €  0.00 €  0.00 €  0.00 €  0.00 €  0.00 €  0.00 €  0.00 €  0.00 €  0.00 €  0.00 €  0.00 €  0.00 €  0.00 €  0.00 €  0.00 €  0.00 €  0.00 €  0.00 €  0.00 €  0.00 €  0.00 €  0.00 €  0.00 €  0.00 €  0.00 €  0.00 €  0.00 €  0.00 €  0.00 €  0.00 €  0.00 €  0.00 €  0.00 €  0.00 €  0.00 €  0.00 €  0.00 €  0.00 €  0.00 €  0.00 €  0.00 €  0.00 €  0.00 €  0.00 €  0.00 €  0.00 €  0.00 €  0.00 €  0.00 €  0.00 €  0.00 €  0.00 €  0.00 €  0.00 €  0.00 €  0.00 €  0.00 €  0.00 €  0.00 €  0.00 €  0.00 €  0.00 €  0.00 €  0.00 €  0.00 €  0.00 €  0.00 €  0.00 €  0.00 €  0.00 €  0.00 €  0.00 €  0.00 €  0.00 €  0.00 €  0.00 €  0.00 €  0.00 €  0.00 €  0.00 €  0.00 €  0.00 €  0.00 €  0.00 €  0.00 €  0.00 €  0.00 €  0.00 €  0.00 €  0.00 €  0.00 €  0.00 €  0.00 €  0.00 €  0.00 €  0.00 €  0.00 €  0.00 €  0.00 €  0.00 €  0.00 €  0.00 €  0.00 €  0.00 €  0.00 €  0.00 €  0.00 €  0.00 €  0.00 €  0.00 €  0.00 €  0.00 €  0.00 €  0.00 €  0.00 €  0.00 €  0.00 €  0.00 €  0.00 €  0.00 €  0.00 €  0.00 €  0.00 €  0.00 €  0.00 €  0.00 €  0.00 €  0.00 €  0.00 €  0.00 €  0.00 €  0.00 €  0.00 €  0.00 €  0.00 €  0.00 €  0.00 €  0.00 €  0.00 €  0.00 €  0.00 €  0.00 €  0.00 €  0.00 €  0.00 €  0.00 €  0.00 €  0.00 €  0.00 €  0.00 €  0.00 €  0.00 €  0.00 €  0.00 €  0.00 €  0.00 €  0.00 €  0.00 €  0.00 €  0.00 €  0.00 €  0.00 €  0.00 €  0.00 €  0.00 €  0.00 €  0.00 €  0.00 €  0.00 €  0.00 €  0.00 €  0.00 €  0.00 €  0.00 €  0.00 €  0.00 €  0.00 €  0.00 €  0.00 €  0.00 €  0.00 €  0.00 €  0.00 €  0.00 €  0.00 €  0.00 €  0.00 €  0.00 €  0.00 €  0.00 €  0.00 €  0.00 €  0.00 €  0.00 €  0.00 €  0.00 €  0.00 €  0.00 €  0.00 €  0.00 €  0.00 €  0.00 €  0.00 €  0.00 €  0.00 €  0.00 €  0.00 €  0.00 €  0.00 €  0.00 €  0.00 €  0.00 €  0.00 €  0.00 €  0.00 €  0.00 €  0.00 €  0.00 €  0.00 €  0.00 €  0.00 €  0.00 €  0.00 €  0.00 €  0.00 €  0.00 €  0.00 €  0.00 €  0.00 €  0.00 €  0.00 €   | MASSBALL DI COSTO<br>(Iva Indiaa ova davuta)<br>24.00 €<br>15.00 €<br>49.00 €<br>49.00 €<br>15.440,00 €<br>15.440,00 €<br>15.440,00 €<br>14.200,00 €<br>12.200,00 €<br>24.400,00 €                                                                                                    |
| Autor Logical Addition to the possibility of the second addition to the possibility of the second addition of the second addition of the                                                                                                    | OT     OT                                                                                                    | 0.1%        | Auß Istale personale Interno ad externo<br>(IVA Inclusa ove dovate)<br>(IVA Inclusa ove dovate)                                                                                                    |                                                                                                    | MASSMALI DI COSTO<br>(Iva Inclasa eve divuta)           24,00 €           15,00 €           40,00 €           40,00 €           40,00 €           40,00 €           40,00 €           10,00 €           10,00 €           10,00 €           10,00 €           10,00 €           10,00 €           12,200,00 €           24,000 0 €           24,000 0 €           24,000 0 €           24,000 0 €                                                                                                    |
| Inter a processo<br>Autor to the costs<br>Autor Costs Direction<br>VOCI DI SPESA<br>Althouse the cost of service, procedure<br>regionitie, afflorande in house, ecc.<br>Videolations, processe, WBT, simulationi<br>Videolations<br>Pedcasi<br>Simulatori<br>Web Based Training<br>Web Based Training<br>Straholtory<br>Web Based Training<br>Straholtory<br>Straholtory                                             | UNITA: DI MISURA<br>a corpo<br>Carata singolo<br>Carata singolo<br>Car                                                                                                    | 0.1%        | ALD ISTAIL parasolale Inferno ad externo<br>(VA Inclusa ove dovsta)<br>(VA Inclusa ove dovsta)                                                                                                    | 0.00 €     0.00 €     0.00 €     0.00 €     0.00 €     0.00 €     0.00 €     0.00 €     0.00 €     0.00 €     0.00 €     0.00 €     0.00 €     0.00 €     0.00 €     0.00 €     0.00 €     0.00 €     0.00 €     0.00 €     0.00 €     0.00 €     0.00 €     0.00 €     0.00 €     0.00 €     0.00 €     0.00 €     0.00 €     0.00 €     0.00 €     0.00 €     0.00 €     0.00 €     0.00 €     0.00 €     0.00 €     0.00 €     0.00 €     0.00 €     0.00 €     0.00 €     0.00 €     0.00 €     0.00 €     0.00 €     0.00 €     0.00 €     0.00 €     0.00 €     0.00 €     0.00 €     0.00 €     0.00 €     0.00 €     0.00 €     0.00 €     0.00 €     0.00 €     0.00 €     0.00 €     0.00 €     0.00 €     0.00 €     0.00 €     0.00 €     0.00 €     0.00 €     0.00 €     0.00 €     0.00 €     0.00 €     0.00 €     0.00 €     0.00 €     0.00 €     0.00 €     0.00 €     0.00 €     0.00 €     0.00 €     0.00 €     0.00 €     0.00 €     0.00 €     0.00 €     0.00 €     0.00 €     0.00 €     0.00 €     0.00 €     0.00 €     0.00 €     0.00 €     0.00 €     0.00 €     0.00 €     0.00 €     0.00 €     0.00 €     0.00 €     0.00 €     0.00 €     0.00 €     0.00 €     0.00 €     0.00 €     0.00 €     0.00 €     0.00 €     0.00 €     0.00 €     0.00 €     0.00 €     0.00 €     0.00 €     0.00 €     0.00 €     0.00 €     0.00 €     0.00 €     0.00 €     0.00 €     0.00 €     0.00 €     0.00 €     0.00 €     0.00 €     0.00 €     0.00 €     0.00 €     0.00 €     0.00 €     0.00 €     0.00 €     0.00 €     0.00 €     0.00 €     0.00 €     0.00 €     0.00 €     0.00 €     0.00 €     0.00 €     0.00 €     0.00 €     0.00 €     0.00 €     0.00 €     0.00 €     0.00 €     0.00 €     0.00 €     0.00 €     0.00 €     0.00 €     0.00 €     0.00 €     0.00 €     0.00 €     0.00 €     0.00 €     0.00 €     0.00 €     0.00 €     0.00 €     0.00 €     0.00 €     0.00 €     0.00 €     0.00 €     0.00 €     0.00 €     0.00 €     0.00 €     0.00 €     0.00 €     0.00 €     0.00 €     0.00 €     0.00 €     0.00 €     0.00 €     0.00 €     0.00 €     0.00   | MASSBAALI DI COSTO<br>(Iva Indiaas ove divuda)           24.00 €           15.00 €           49.00 €           49.00 €           49.00 €           49.00 €           49.00 €           49.00 €           49.00 €           49.00 €           10.00 €           49.00 €           49.00 €           12.200.00 €           12.200.00 €           24.000.00 €           24.000.00 €           24.000.00 €                                                                                                    |
| Inter Processo<br>Inter Processo<br>ALTRI COSTI DIRETTI<br>VOCI DI SPESA<br>Aldarante di stato di arricita<br>Aldarante di stato di arricita<br>Straductori<br>Wato Basad Trainag<br>Straductori<br>Wato Basad Trainag<br>Protanti<br>Wato Basad Trainag<br>Protanti<br>Wato Basad Trainag<br>Protanti<br>Wato Basad Trainag<br>Straductori<br>Wato Basad Trainag<br>Straductori<br>Wato Basad Trainag<br>Straductori<br>Wato Basad Trainag<br>Straductori<br>Wato Basad Trainag<br>Straductori<br>Wato Basad Trainag<br>Straductori<br>Wato Basad Trainag<br>Straductori<br>Basad Trainag<br>Straductori<br>Materia Straductori<br>Straductori<br>Materia Straductori<br>Straductori<br>Straductori<br>Materia Straductori<br>Materia Straductori<br>Straductori<br>Straductori<br>Straductori<br>Materia Straductori<br>Straductori<br>Materia Straductori<br>Straductori<br>Materia Straductori<br>Tota                                                                                                    | UNITA' DI MISURA<br>UNITA' DI MISURA<br>A CODO<br>Context singolo<br>Context singolo<br>Context singo                                                                                                    |             | ALD Intelling personalis Inferno ad externo<br>(IVA Inclusa ove dovita)<br>(IVA Inclusa ove dovita)                                                                                                    | Costo TOTALE      Costo TOTALE      Costo TOTALE      Costo TOTALE      Costo      Costo       | MASSMALI DI COSTO<br>(Iva Inclusa ove divuta)           24.00 €           115.00 €           40.00 €           40.00 €           15.400 0 €           15.500 0 €           14.400 0 €           15.500 0 €           12.200,00 €           12.200,00 €           24.400,00 €           24.400,00 €           24.400,00 €                                                                                                    |
| Inter Processo<br>Inter Processo<br>ALTHI COSTI DIRECTI<br>VOCI DI SPESA<br>Aldernario divisio di servici, peccedure<br>regionate, afficanneli in buea, etc.<br>Webelestore, peccesso, WET, elivulationi<br>Videolatione<br>Pactasi<br>Web Based Training<br>Stratucore<br>Webelestore, peccesso, WET, elivulationi<br>Videolatione<br>Pactasi<br>Webelestore, peccesso, WET, elivulationi<br>Videolatione<br>Pactasi<br>Webelestore, peccesso, WET, elivulationi<br>Videolatione<br>Pactasi<br>Webelestore, peccesso, WET, elivulationi<br>Videolatione<br>Pactasi<br>Webelestore, peccesso, WET, elivulationi<br>Videolatione<br>Pactasi<br>Webelestore, peccesso, WET, elivulationi<br>Videolatione<br>Pactasi<br>Webelestore, peccesso, WET, elivulationi<br>Videolatione<br>Pactasi<br>Webelestore<br>Totasi                                                                                                    | UNITA: DI MISURA<br>UNITA: DI MISURA<br>A CODO<br>Contras lingulaj<br>de services<br>de services<br>de servi                                                                                                    |             | Auth Istata personale Interno ed externo<br>(COSTO UNITARIO<br>(IVTA Inclusa ove dovuta)                                                                                                    | 0.00 €     Costo TOTALE      0.00 €     Costo TOTALE      0.00 €     Costo TOTALE      0.00 €     Costo     Costo     Co  | MASSMALI DI COSTO<br>(ive incluse ove dovuta)<br>24.00 €<br>11.00 €<br>40.00 €<br>15.00 €<br>15.00 €<br>15.00 0 €<br>15.00 0 €<br>12.200.00 €<br>24.400 00 €<br>24.400 00 €                                                                                                    |
| Inter a processo<br>Inter a processo<br>ALTER COSTI DIRETTI<br>VOCI DI SPESA<br>Altare a constraints<br>VOCI DI SPESA<br>Altare a constraints<br>Mathematica di nella se con<br>Vederatare, processo, WET, simulatareni<br>Vederatarena<br>Brankarovi<br>Brankarovi<br>Brankar | UNITA' DI MISURA<br>a corpo<br>la corpo<br>la corpo                                                                                                    | 0.1A        | ALÈ ISTAIs personale Interno ad externo<br>COSTO UNITARIO<br>(VIÀ Inclusa eve divista)                                                                                                    | 0.00 €     Costo TOTALE      0.00 €     0.00 €     0.00 €     0.00 €     0.00 €     0.00 €     0.00 €     0.00 €     0.00 €     0.00 €     0.00 €     0.00 €     0.00 €     0.00 €     0.00 €     0.00 €     0.00 €     0.00 €     0.00 €     0.00 €     0.00 €     0.00 €     0.00 €     0.00 €     0.00 €     0.00 €     0.00 €     0.00 €     0.00 €     0.00 €     0.00 €     0.00 €     0.00 €     0.00 €     0.00 €     0.00 €     0.00 €     0.00 €     0.00 €     0.00 €     0.00 €     0.00 €     0.00 €     0.00 €     0.00 €     0.00 €     0.00 €     0.00 €     0.00 €     0.00 €     0.00 €     0.00 €     0.00 €     0.00 €     0.00 €     0.00 €     0.00 €     0.00 €     0.00 €     0.00 €     0.00 €     0.00 €     0.00 €     0.00 €     0.00 €     0.00 €     0.00 €     0.00 €     0.00 €     0.00 €     0.00 €     0.00 €     0.00 €     0.00 €     0.00 €     0.00 €     0.00 €     0.00 €     0.00 €     0.00 €     0.00 €     0.00 €     0.00 €     0.00 €     0.00 €     0.00 €     0.00 €     0.00 €     0.00 €     0.00 €     0.00 €     0.00 €     0.00 €     0.00 €     0.00 €     0.00 €     0.00 €     0.00 €     0.00 €     0.00 €     0.00 €     0.00 €     0.00 €     0.00 €     0.00 €     0.00 €     0.00 €     0.00 €     0.00 €     0.00 €     0.00 €     0.00 €     0.00 €     0.00 €     0.00 €     0.00 €     0.00 €     0.00 €     0.00 €     0.00 €     0.00 €     0.00 €     0.00 €     0.00 €     0.00 €     0.00 €     0.00 €     0.00 €     0.00 €     0.00 €     0.00 €     0.00 €     0.00 €     0.00 €     0.00 €     0.00 €     0.00 €     0.00 €     0.00 €     0.00 €     0.00 €     0.00 €     0.00 €     0.00 €     0.00 €     0.00 €     0.00 €     0.00 €     0.00 €     0.00 €     0.00 €     0.00 €     0.00 €     0.00 €     0.00 €     0.00 €     0.00 €     0.00 €     0.00 €     0.00 €     0.00 €     0.00 €     0.00 €     0.00 €     0.00 €     0.00 €     0.00 €     0.00 €     0.00 €     0.00 €     0.00 €     0.00 €     0.00 €     0.00 €     0.00 €     0.00 €     0.00 €     0.00 €     0.00 €     0.00 €     0.00 €     0.00 €     0.00 €     | MASSIMALI DI COSTO<br>(Iva Indiaas ove devuta)           24.00 €           13.00 €           43.00 €           43.00 €           43.00 €           14.00 €           15.00 €           15.00 €           14.00 €           14.00 €           14.00 €           14.00 €           14.00 0 €           14.00 0 €           14.00 0 €           14.00 0 €           12.200.00 €           24.400.00 €           24.400.00 €           34.400.00 €           15.000 €           14.000 0 €                                                  |
| LINUE PLOYERS<br>ALTHI COSTI DIRETTI<br>VOCI DI SPESA<br>Aldamento divetto di servici, pecadure<br>regularia, stifamento in house, tou.<br>Wadoktione<br>Parte Trabing<br>Sendatori<br>Wadoktione<br>Packasi<br>Watoktanone<br>Packasi<br>Watoktanone<br>Packasi<br>Mathima Traning<br>Sentatori<br>Tota<br>COSTI Neil                                                                                                    | UNITA' DI MISURA<br>A CODO<br>Searces singula<br>ana "r" partecipanti<br>ana "r" partecipanti<br>a                                                                                                    | 0.TA'       | Auto Instala personale Interno ed externo<br>COSTO UNITARIO<br>(I/TÁ Inclusa eve dovuta)<br>(I/TÁ Inclusa eve dovuta)<br>IIIIIIIIIIIIIIIIIIIIIIIIIIIIIIIIIIII                                                                                                    | 0.00 €     Costo TOTALE      0.00 €      Costo TOTALE      0.00 €      Costo TOTALE      0.00 €      Costo     Costo      | MASSMALI DI COSTO<br>(Iva inclusa eve devuta)           J4,00 €           15,00 €           15,00 €           40,00 €           40,00 €           40,00 €           10,00 €           10,00 €           10,00 €           10,00 €           10,00 €           10,00 €           10,00 00 €           10,00 00 €           20,00 00 €           20,00 00 €           20,00 00 €           20,00 00 €           20,400 00 €           10,000 00 €           10,000 00 €           10,000 00 €           10,000 00 €           10,000 00 € |
| India Transformer     VOCI DI SPESA  ALTRI COSTI DIRETTI      VOCI DI SPESA  Alfastrareto diretto di servici, procedure     modularia  Affastrareto diretto di servici, procedure     modularia  Affastrareto diretto di servici, procedure     Viscolationa  Podosal  Viscolationa  Viscolationa                                                                                                    | UNITA: DI MISURA<br>a corpo<br>como a corpo<br>como a corpo<br>com                                                                                                    | 0.TA'       | Auß totale personale Inferno ad externo<br>(V/A Inclusa ove divorta)<br>(V/A Inclusa ove divorta)<br>(V/A Inclusa ove divorta)<br>auß totale after cost divort<br>auß totale after cost divort<br>auß totale after cost diver<br>auß totale after cost diver<br>auß to | 0.00 €     0.00 €     0.00 €     0.00 €     0.00 €     0.00 €     0.00 €     0.00 €     0.00 €     0.00 €     0.00 €     0.00 €     0.00 €     0.00 €     0.00 €     0.00 €     0.00 €     0.00 €     0.00 €     0.00 €     0.00 €     0.00 €     0.00 €     0.00 €     0.00 €     0.00 €     0.00 €     0.00 €     0.00 €     0.00 €     0.00 €     0.00 €     0.00 €     0.00 €     0.00 €     0.00 €     0.00 €     0.00 €     0.00 €     0.00 €     0.00 €     0.00 €     0.00 €     0.00 €     0.00 €     0.00 €     0.00 €     0.00 €     0.00 €     0.00 €     0.00 €     0.00 €     0.00 €     0.00 €     0.00 €     0.00 €     0.00 €     0.00 €     0.00 €     0.00 €     0.00 €     0.00 €     0.00 €     0.00 €     0.00 €     0.00 €     0.00 €     0.00 €     0.00 €     0.00 €     0.00 €     0.00 €     0.00 €     0.00 €     0.00 €     0.00 €     0.00 €     0.00 €     0.00 €     0.00 €     0.00 €     0.00 €     0.00 €     0.00 €     0.00 €     0.00 €     0.00 €     0.00 €     0.00 €     0.00 €     0.00 €     0.00 €     0.00 €     0.00 €     0.00 €     0.00 €     0.00 €     0.00 €     0.00 €     0.00 €     0.00 €     0.00 €     0.00 €     0.00 €     0.00 €     0.00 €     0.00 €     0.00 €     0.00 €     0.00 €     0.00 €     0.00 €     0.00 €     0.00 €     0.00 €     0.00 €     0.00 €     0.00 €     0.00 €     0.00 €     0.00 €     0.00 €     0.00 €     0.00 €     0.00 €     0.00 €     0.00 €     0.00 €     0.00 €     0.00 €     0.00 €     0.00 €     0.00 €     0.00 €     0.00 €     0.00 €     0.00 €     0.00 €     0.00 €     0.00 €     0.00 €     0.00 €     0.00 €     0.00 €     0.00 €     0.00 €     0.00 €     0.00 €     0.00 €     0.00 €     0.00 €     0.00 €     0.00 €     0.00 €     0.00 €     0.00 €     0.00 €     0.00 €     0.00 €     0.00 €     0.00 €     0.00 €     0.00 €     0.00 €     0.00 €     0.00 €     0.00 €     0.00 €     0.00 €     0.00 €     0.00 €     0.00 €     0.00 €     0.00 €     0.00 €     0.00 €     0.00 €     0.00 €     0.00 €     0.00 €     0.00 €     0.00 €     0.00 €     0.00 €     0.00 €     0.00   | MASSBAALI DI COSTO<br>(Iva Indiaas ove divuda)           24.00 €           15.00 €           40.00 €           43.00 €           43.00 €           43.00 €           43.00 €           15.90 €           43.00 €           12.200.00 €           12.200.00 €           24.600.00 €           24.600.00 €           24.600.00 €           24.600.00 €           24.600.00 €           24.600.00 €           24.600.00 €                                                                                                    |

Immagine 1

Le Amministrazioni nella colonna "costo unitario" dell'Allegato 3b devono indicare il reale costo sostenuto/da sostenere per ciascuna voce di spesa, dimostrabile da idonei giustificativi ( es. impegni di spesa, preventivi, fatture ecc).

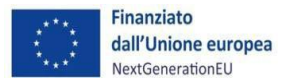

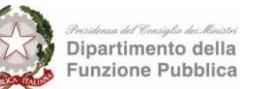

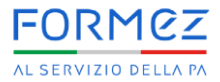

L'Amministrazione è tenuta a compilare il Form online in tutte le sue parti seguendo le istruzioni.

Di seguito le schermate principali per un supporto operativo in merito alla compilazione.

1. Le domande obbligatorie sono contrassegnate dagli asterischi (cfr. immagine 2)

|   | Formulario Proposta Progettuale - PNRR ITALIA                                                                                                    |  |
|---|----------------------------------------------------------------------------------------------------|--|
|   | Formulario di Proposta Progettuale nell'ambito del progetto:                                                                                                    |  |
|   | "PerForma PA - Supportare lo sviluppo di percorsi formativi professionalizzanti da parte delle PA e la valorizzazione di<br>buone pratiche"                           |  |
|   | Programma Nazionale di Ripresa e Resilienza PNRR ITALIA<br>Sub-investimento 2.3.1 - Linea 5<br>FINANZIATO DALL'UNIONE EUROPEA – NextGenerationEU CUP: D51J23000990001 |  |
|   | * Obbligatoria                                                                                                    |  |
|   | SEZIONE A - ANAGRAFICA                                                                                                    |  |
| _ | SOGGETTO PROPONENTE                                                                                                    |  |
|   | ANAGRAFICA ENTE                                                                                                    |  |
|   | 1. NOMINATIVO ENTE *                                                                                                    |  |

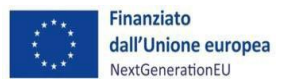

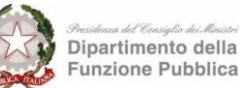

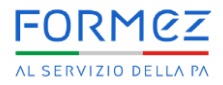

2. È possibile modificare le risposte prima della trasmissione del Form online utilizzando i pulsanti "avanti" e "indietro" (cfr. immagine 3)

| Formulario Proposta Progettuale - PNRR ITALIA          |                  |
|--------------------------------------------------------|------------------|
|                                                        |                  |
| * Obbligatoria                                         |                  |
| 14. La domanda include territori del Mezzogiorno? *    |                  |
| Si                                                     |                  |
| O No                                                   |                  |
|                                                        |                  |
| Indietro Avanti                                        | Pagina 3 di 24 📥 |
| Non rivelare mai la tua password. <u>Segnala abusi</u> |                  |
| Immagine 3                                             |                  |

3. Il Form online è strutturato in domande sequenziali di cui alcune a seconda della risposta rimandano a specifiche domande aggiuntive escludendo automaticamente quelle non pertinenti per il candidato; ad es.: in caso si selezioni "Amministrazione associata " (cfr. immagine 4) il Form seguirà il relativo percorso (cfr. immagine 5).

| AMMINISTRAZIONI ASSOCIATE                                                                                               |                |  |  |  |  |  |
|----------------------------------------------------------------------------------------------------|----------------|--|--|--|--|--|
| (DA COMPILARE SOLO DA PARTE DEGLI ENTI IN FORMA ASSOCIATA – i Comuni con meno di 20 mila<br>abitanti devono associarsi) |                |  |  |  |  |  |
|                                                                                                    |                |  |  |  |  |  |
| 16. Amministrazione associata:                                                                                          |                |  |  |  |  |  |
| *                                                                                                    |                |  |  |  |  |  |
| SI                                                                                                    |                |  |  |  |  |  |
| O No                                                                                                    |                |  |  |  |  |  |
|                                                                                                    |                |  |  |  |  |  |
| Indietro Avanti                                                                                                    | Pagina 4 di 24 |  |  |  |  |  |

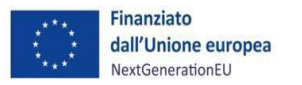

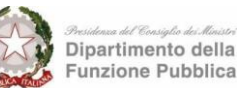

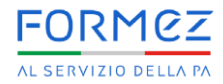

| PER GLI ENTI ASSOCIATI                                                                                                    |
|----------------------------------------------------------------------------------------------------|
| Nel caso di ENTI in forma associata indicare la Denominazione e il Cod. IPA/Codice Fiscale dell'Ente Capofila e degli altri enti associati |
| 17. ENTE CAPOFILA<br>Denominazione *                                                                                                    |
| Inserisci la risposta                                                                                                    |
|                                                                                                    |
| 18. ENTE CAPOFILA<br>N° Abitanti <b>(solo per i Comuni)</b>                                                                                |
| Il valore deve essere un numero                                                                                                    |
|                                                                                                    |
| 19. ENTE CAPOFILA<br>Cod. Fiscale/Cod. IPA *                                                                                               |
| Immagine 5                                                                                                    |

Alle domande obbligatorie a cui non corrisponde un valore per il progetto candidato è necessario inserire "0" (zero). Ad es.: numero uomini e numero donne nella fascia di eta' 18-29 in caso di partecipanti di eta' superiore (cfr. immagine 6).

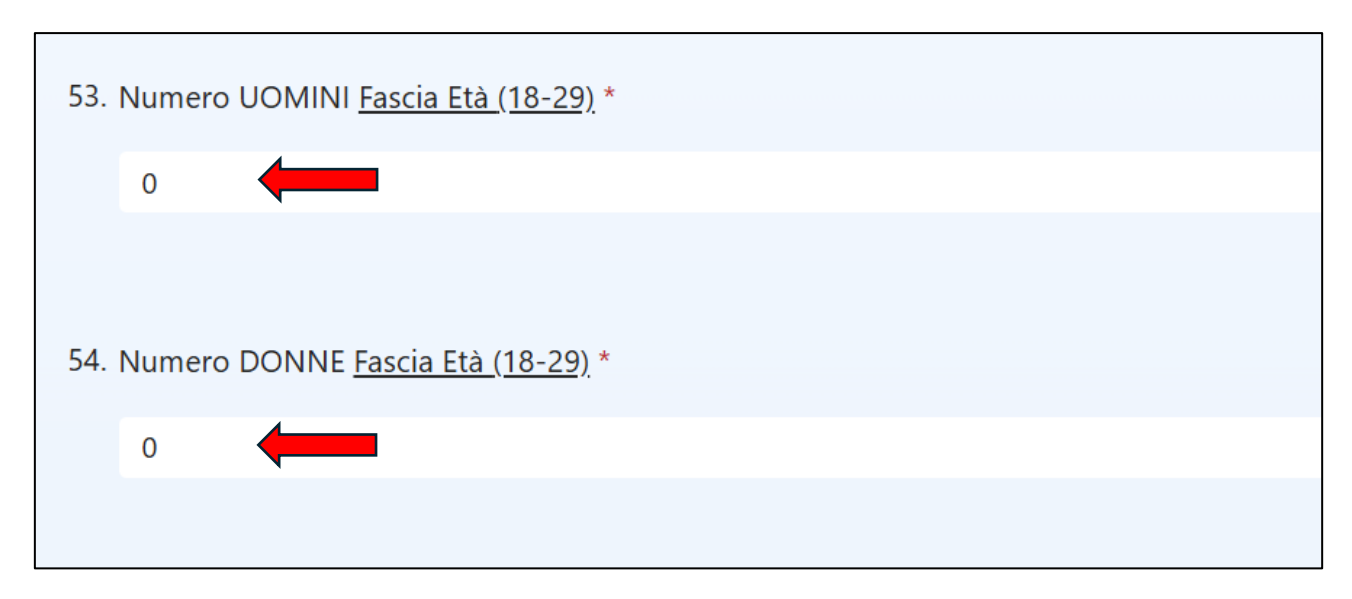

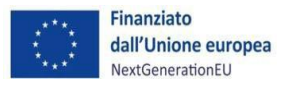

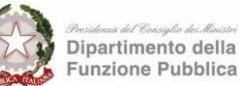

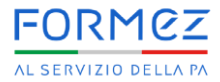

5. Per alcune domande è possibile selezionare più opzioni (cfr. Immagine 7).

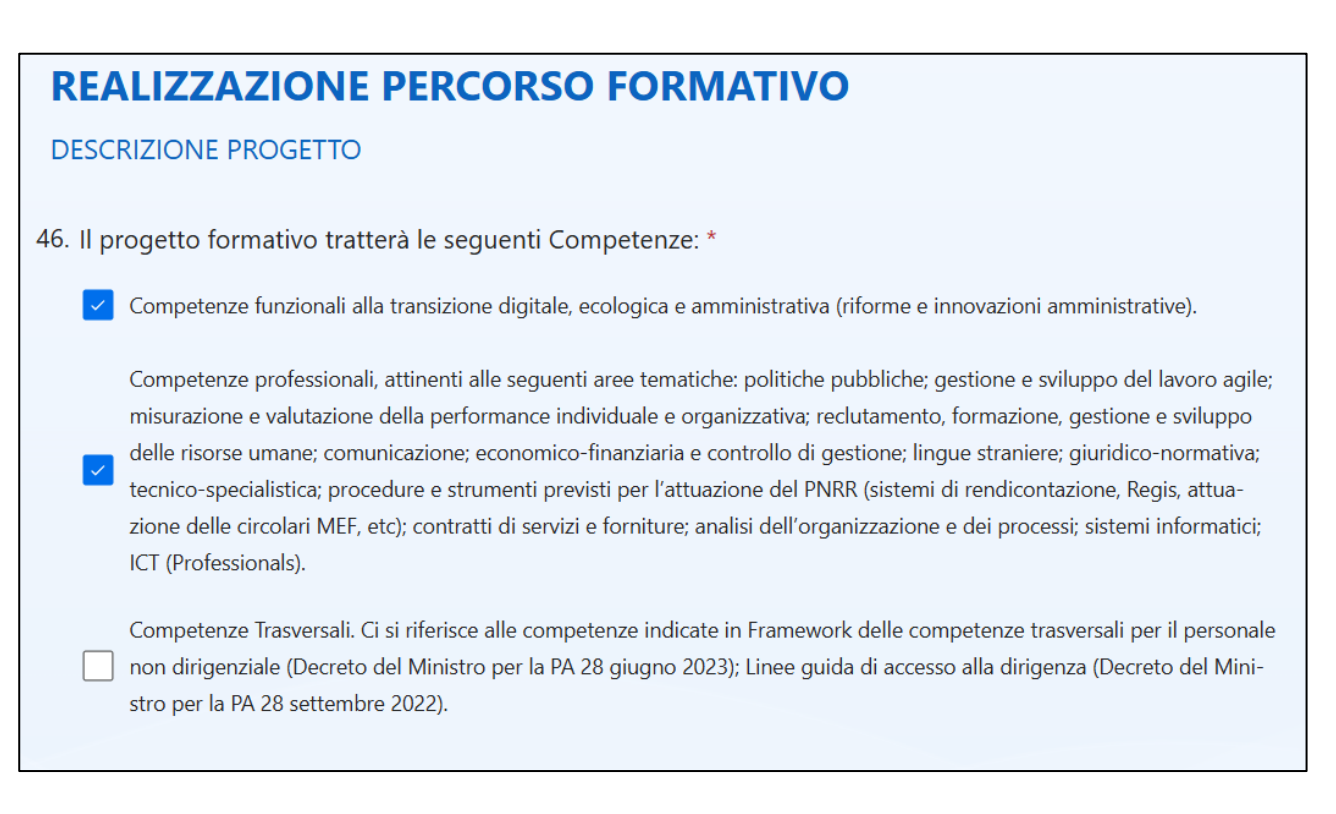

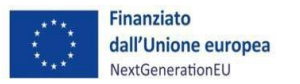

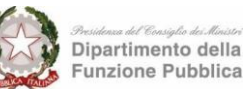

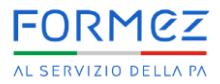

6. <u>Scheda di progetto</u>. Questa sezione del Form online è relativa ai dati identificativi del progetto utili per l'attribuzione del punteggio come da Allegato 5 (cfr. Immagine 8).

| <b>Scheda di progetto</b><br>Per la compilazione fare riferimento all<br>1. DESTINATARI                                                          | l'Allegato 5                           |
|----------------------------------------------------------------------------------------------------|----------------------------------------|
| 79. Numero dei destinatari del progetto formativ<br>(15 punti per ogni gruppo di 10 destinatari; fin<br>Immetti un numero maggiore o uguale a 25 | vo:<br>no ad un massimo di 45 punti) * |
|                                                                                                    |                                        |
| Indietro Avanti                                                                                                    | Pagina 16 di 24                        |
| Non rivelare mai la tua password. Segnala abusi                                                                                                  |                                        |
|                                                                                                    |                                        |
| mmagine 8                                                                                                    |                                        |

7. In questo campo deve essere inserito l'importo complessivo richiesto per il progetto formativo sulla base di quanto calcolato nell'Allegato 3b (cfr. Immagine 9).

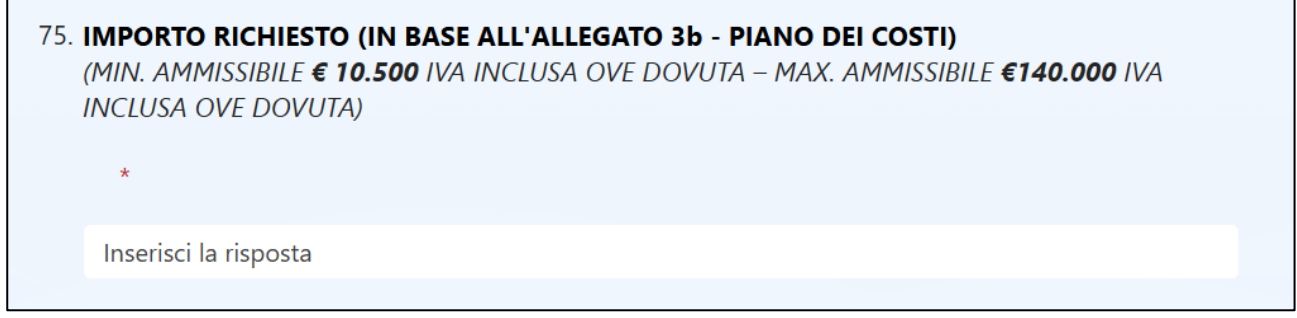

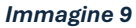

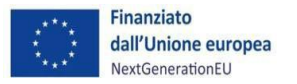

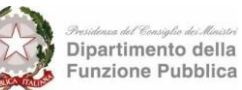

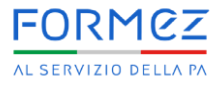

8. <u>Invio del Form</u>. Al termine della compilazione è necessario inviare il Form online cliccando sull'apposita icona (cfr. Immagine 10). Questa operazione è fondamentale per poter accedere alla fase di salvataggio in PDF (cfr. Immagine 11).

| Tutti i dati personali di cui Formez PA venga in possesso in occasione del procedimento verranno trattati nel rispetto del d.lgs.<br>196/2003 e s.m.i., nonché ai sensi della disciplina del Regolamento (UE) 2016/679 (G.D.P.R.) e s.m.i. Infine, i dati personali saranno<br>trattati secondo le disposizioni contenute nell'art. 22 del Regolamento (UE) 2021/241. |                 |  |  |  |  |  |
|----------------------------------------------------------------------------------------------------|-----------------|--|--|--|--|--|
| ATTENZIONE: Al termine della compilazione CLICCARE SU INVIA, in seguito cliccare sull'icona in alto a destra (3 puntini) e selezionare<br>"Stampa Risposta" per generare il Form in formato PDF da firmare digitalmente e trasmettere via PEC unitamente all'ulteriore<br>documentazione prevista. Per dubbi sulla procedura consultare l'Allegato 8 - Vademecum.     |                 |  |  |  |  |  |
| FIRMA DIGITALE                                                                                                    |                 |  |  |  |  |  |
| È possibile stampare una copia della risposta dopo l'invio                                                                                                    |                 |  |  |  |  |  |
| Indietro Invia                                                                                                    | Pagina 24 di 24 |  |  |  |  |  |
| Non rivelare mai la tua password. <u>Segnala abusi</u>                                                                                                    |                 |  |  |  |  |  |
| Immagine 10                                                                                                    |                 |  |  |  |  |  |

 <u>Salvataggio in PDF</u>. Al fine di procedere con la candidatura è necessario salvare il Form online in formato in PDF. Pertanto, il compilatore dovrà cliccare sull'icona in alto a destra con il simbolo dei "3 puntini" (cfr. Immagine 11), a quel punto comparirà un menù a tendina e bisognerà cliccare su "Stampa Risposta".

In seguito, apparirà una schermata (cfr. Immagine 12). Per salvare il documento in PDF sarà necessario cliccare su "Stampante" e dal menù a tendina selezionare l'opzione "Salva come PDF", infine cliccare su "Salva".

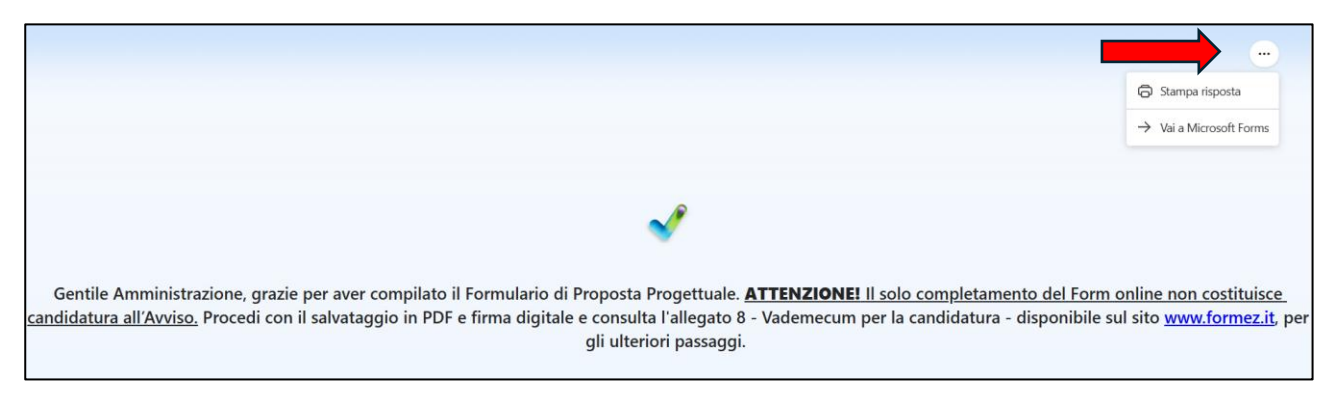

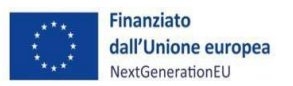

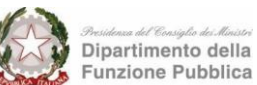

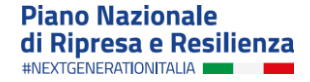

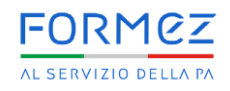

| 06/11/24, 16:01                                                                                                    | Formulario Pr                                                                                                    | roposta Progettuale - PNRR ITALIA                                         |                            | Í | Stampa             | 19 pagine        |
|----------------------------------------------------------------------------------------------------|----------------------------------------------------------------------------------------------------|---------------------------------------------------------------------------|----------------------------|---|--------------------|------------------|
| Finanziato<br>dal'Unione europea<br>NexiGenerationEU                                                                    | Dipartimento della<br>Pipartimento della<br>Funzione Pubblica                                                           | PIANO NAZIONALE DI<br>RIPRESA E RESILIENZA<br>NECEMENTONTEJA              | FORMOZ                     |   | Destin             | Salva come PDF • |
| Formular<br>PNRR ITA                                                                                                    | io Propos                                                                                                    | ta Progett                                                                | uale -                     |   | Pagine             | Tutti            |
| Formulario di Proposta                                                                                                  | Progettuale nell'ambito                                                                                                 | del progetto:                                                             |                            |   | Layout             | Verticale -      |
| "Performa PA - Supp<br>delle PA e la valorizza<br>Programna Nazionale<br>Sub-investimento 2.3.1<br>FINANZIATO DALL'UNIO | ortare lo sviluppo di pe<br>cione di buone pratiche<br>di Ripresa e Resilienza PN<br>- Linea 5<br>NNE EUROPEA – NextGer | rcorsi formativi professio<br>"<br>VRR ITALIA<br>nerationEU CUP: D51J2300 | 0090001                    |   | Altre impostazioni | ~                |
| SEZIONE A -<br>SOGGETTO PROPO                                                                                           | ANAGRAFIC                                                                                                    | <b>EA</b>                                                                 |                            |   |                    |                  |
| ANAGRAFICA ENTE                                                                                                    |                                                                                                    |                                                                           |                            |   |                    |                  |
| 1. NOMINATIVO EN<br>                                                                                                    | re *                                                                                                    |                                                                           |                            |   |                    |                  |
| 2. Indirizzo – Città (F                                                                                                 | rov) - CAP *                                                                                                    |                                                                           |                            |   |                    |                  |
|                                                                                                    |                                                                                                    |                                                                           |                            |   |                    | Salva Annulla    |
| https://forms.office.com/pages/responsepag                                                                              | e.aspx?id=pO1P6-BWOU6DZ11Uv                                                                                             | vPnfv22_d1INaZdDmbtTkU_0y2VUN                                             | 409UU0xJMkw4VDBCSFZUM 1/19 |   |                    |                  |

#### Immagine 12

Il PDF risultante da questa operazione dovrà essere firmato digitalmente, allegato alla domanda di partecipazione e trasmesso agli indirizzi PEC <u>protocollo@pec.formez.it</u> e <u>pnrr.linea5@pec.formez.it</u>.